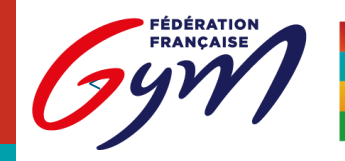

## Note

| Date | 14/01/2025                               |
|------|------------------------------------------|
| De   | Comité Régional Occitanie de Gymnastique |
| Α    | Tous les acteurs des actions CROG        |

## **SUJET : Notice EFM Auto Janvier 2025**

Ce document est une notice d'utilisation de l'outil et ne constitue en aucun cas un règlement de gestion des remboursements de frais.

Pour la saison 2024-2025 les EFMs sont dématérialisés sous la forme de feuilles de calcul GoogleSheet partagées sur un GoogleDrive. L'accès à ces EFMs nécessite que vous **disposiez d'un compte Google lié au compte email renseigné dans FFGymLicence**, à défaut vous pouvez vous faire assister par le responsable d'action.

Chaque convocation contient un lien vers le dossier GoogleDrive partagé de l'action, ce dossier contient la convocation, éventuellement des documents liés à l'action et un **sous dossier portant votre nom** dans lequel vous retrouvez votre EFM pré-rempli et vous pouvez charger vos justificatifs de dépenses.

Vous trouverez ici votre EFM pré-rempli ainsi que l'intégralité de la documentation concernant l'événement : <u>https://drive.google.com/drive/folders/1aoqh9OSn\_Mt6sdbhcQE7XITjyNdabciL?usp=drive\_link</u>

Lorsque vous cliquez sur le lien, vous accédez au dossier partagé :

| ← CCE25050GAM Q                                         | 🛆 Drive                               | Q Rechercher dans Drive                             |
|---------------------------------------------------------|---------------------------------------|-----------------------------------------------------|
| Nom 1                                                   | + Nouveau                             | Partagés avec moi > CCE25050GAM -                   |
| MUNARRIZ Nicolas :<br>Dernière modification : 28 oct.   | Accueil                               | Type   Contacts  Date de modification               |
| CCE25050GAM_convocation                                 | • Condinateurs                        | Nom 个<br>MUNARRIZ Nicolas                           |
| VoteEFM.pdf                                             | A   Partagés avec moi     O   Récents | CCE25050GAM_convocation.pdf                         |
|                                                         | * Suivis                              | NoteEFM.pdf 🕰                                       |
| ← MUNARRIZ Nicolas Q                                    | 🔥 Drive                               | Q Rechercher dans Drive                             |
| Nom 🛧 🔛                                                 | + Nouveau                             | Partagés avec moi > CCE25050GAM > MUNARRIZ Nicol    |
| CCE25050GAM_EFM_MUNA<br>Dernière modification : 28 oct. | Accueil                               | Type • Contacts • Date de modification •            |
|                                                         | Mon Drive                             | Nom 🛧 Propriétaire                                  |
| + Nouveau                                               | · Dastande suno moi                   | CCE25050GAM_EFM_MUNARRIZ Nicolas 🕰 🌍 ffgymoccitanie |
|                                                         |                                       |                                                     |

Vous pouvez alors cliquer sur l'EFM pour l'ouvrir

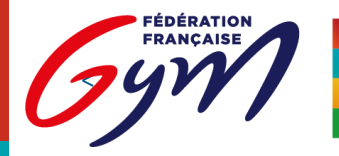

## COMITÉ RÉGIONAL OCCITANIE

OCCITAN

Réservé CROG

Votre EFM se présente sous la forme suivante.

Cet EFM est pré-rempli en présupposant que vous vous déplacez seul(e) en voiture depuis votre domicile.

Sélectionnez tout d'abord dans la zone A « REMBOURSEMENT » ou « DON » (les dons fons l'objet d'un justificatif fiscal annuel).

Suivant votre mode de déplacement vous pouvez, dans la zone **B**, modifier le nombre de kilomètres ou les affecter au covoiturage ou deux roues, ou encore supprimer les kilomètres et imputer des frais de transport en commun.

Vous pouvez aussi, toujours en zone **B**, exceptionnellement imputer des frais de restauration ou d'hébergement. Chaque modification dans la zone **B** est obligatoirement accompagnée d'une **justification** dans la zone **C**. En particulier, en cas de co-voiturage, le nom des personnes convoquées transportées doit être clairement indiqué, ces derniers, bien sûr, n'imputeront aucun frais kilométrique, ou des frais adaptés.

Puis, vous devez valider votre EFM en cochant la case en zone **D**.

Votre responsable validera à son tour en zone E.

Tous les EFMs doivent **impérativement** être **renseignés le dernier jour de l'action** pour un premier contrôle par votre responsable, puis **complétés et validés à J+3**.

Vous avez ensuite jusqu'à J+7 pour charger vos justificatifs (factures et tickets de caisse, pas de tickets CB) et cocher la case F.

Pour charger vos justificatifs, vous devrez cliquer sur le dossier portant votre nom, et :

| Sur un Smartphone                                                                                                    | Sur un PC                                                                                                    |
|----------------------------------------------------------------------------------------------------|----------------------------------------------------------------------------------------------------|
| ← MUNARRIZ Nicolas Q<br>Nom ↑<br>CCE25050GAM_EFM_MUNA :<br>Dernière modification : 28 oct.<br>↓ Dernière modification : 28 oct. | ✓ Drive       Q Rechercher dans Drive         + Nouveau       Partagés avec moi > CCE25050GAM > MUNARRIZ Nicolas         ▲ Accueil       Type * Contacts * Date de modification *         Mon Drive       Nom ↑         Propriétaire       CCE25050GAM_EFM_MUNARRIZ Nicolas ± |
| <ol> <li>Cliquer sur « Nouveau »</li> <li>Choisir « Importer »</li> </ol>                                                       | <ol> <li>Cliquer sur « Nouveau »</li> <li>Choisir « Importer un fichier »</li> </ol>                                                                                                    |

|                                                                                                    |                                                  | Adresses             | 24 Due Du Ok                                                                     | Atom DEAU 24000 CALVETAT OT OULED             |  |  |  |                                                                                                    |
|----------------------------------------------------------------------------------------------------|--------------------------------------------------|----------------------|----------------------------------------------------------------------------------|-----------------------------------------------|--|--|--|----------------------------------------------------------------------------------------------------|
| Numéro d'action                                                                                                    | CCE25050GAM                                      | CE25050GAM           |                                                                                  |                                               |  |  |  |                                                                                                    |
|                                                                                                    | Avant toute de                                   | éclaration de frais, | aration de frais, nous vous invitons à lire le barème qui figure dans l'onglet 2 |                                               |  |  |  |                                                                                                    |
|                                                                                                    | → Les EFM concernent les personnes individuelles |                      |                                                                                  |                                               |  |  |  |                                                                                                    |
| Ainsi les clubs, comités, póles qui avancent les frais doivent établir une facture, accompagneté des justificatifs correspondants.<br>→ L'EFM et les justificatifs doivent être déposés impérativement dans un délai de 5 jours après l'action<br>Passé ce délai, le Comité Régional Occlamie (CROG) se tréave le droit de ne pas procéder au remboursement |                                                  |                      |                                                                                  |                                               |  |  |  |                                                                                                    |
|                                                                                                    |                                                  |                      |                                                                                  |                                               |  |  |  | A Les justificatifs doivent être déposés sur l'espace prévu à cet effet du envoyés par mail à crogcompta@gmail.com<br>pour référence le numéro d'action et le nom de l'intervenant clairement mentionnés dans l'objet du mail<br>Toda les EBM endes au Sene canala la cé du funcio il avona de la difficient la underta métada. |
|                                                                                                    |                                                  |                      |                                                                                  |                                               |  |  |  |                                                                                                    |
|                                                                                                    |                                                  |                      |                                                                                  | tory, no resonance and a receptate            |  |  |  |                                                                                                    |
|                                                                                                    |                                                  | A                    | CITON                                                                            |                                               |  |  |  |                                                                                                    |
| Intitulé action                                                                                                    | Grand Concours d                                 | e Gymnastique        |                                                                                  |                                               |  |  |  |                                                                                                    |
| Date de début                                                                                                    | 1 février 2025                                   |                      | Date de fin                                                                      | 2 février 2025                                |  |  |  |                                                                                                    |
| Lieu                                                                                                    | FLAVIN - Complexe Multisports La Faille          |                      |                                                                                  |                                               |  |  |  |                                                                                                    |
| Adresse                                                                                                    | Allée De La Faille, 12450 FLAVIN                 |                      |                                                                                  |                                               |  |  |  |                                                                                                    |
| Type d'Action                                                                                                    | compétition En qualité de                        |                      |                                                                                  |                                               |  |  |  |                                                                                                    |
|                                                                                                    |                                                  |                      |                                                                                  |                                               |  |  |  |                                                                                                    |
| Type d                                                                                                    | e dépenses                                       |                      | Total en €                                                                       | Commentaires                                  |  |  |  |                                                                                                    |
| Référenc                                                                                                    | e kilométrique                                   |                      |                                                                                  | calcul automatique                            |  |  |  |                                                                                                    |
| Frais kilométriques vo                                                                                                    | iture (0,35€/km)                                 | 400 km               | 140,00€                                                                          |                                               |  |  |  |                                                                                                    |
| Frais kilométriques co-voiturage (0,404€/km)                                                                                                    |                                                  | 0 km                 | 0,00€                                                                            |                                               |  |  |  |                                                                                                    |
| Frais kilométrique deux roues (0,1256/km)                                                                                                    |                                                  | 0 km                 | 0,00€                                                                            |                                               |  |  |  |                                                                                                    |
| Déplacements en Taxi                                                                                                    |                                                  | 0,00€                | 0,00 €                                                                           |                                               |  |  |  |                                                                                                    |
| Déplacements en Train                                                                                                    |                                                  | 0,00€                | 0,00€                                                                            |                                               |  |  |  |                                                                                                    |
| Déplacements en Avion                                                                                                    |                                                  | 0,00€                | 0,00€                                                                            |                                               |  |  |  |                                                                                                    |
| Frais Autoroute 0,00                                                                                                    |                                                  | 0,00€                | 0,00€                                                                            |                                               |  |  |  |                                                                                                    |
| Total Déplacement                                                                                                    | iotal Déplacement 140,00 €                       |                      |                                                                                  |                                               |  |  |  |                                                                                                    |
| Séquence COMPETITION/JUGE                                                                                                    |                                                  | 4                    | 100,00€                                                                          |                                               |  |  |  |                                                                                                    |
| Restauration                                                                                                    |                                                  | 14,00 €              | 14,00€                                                                           | Un bon alligot et des farçous                 |  |  |  |                                                                                                    |
| Hebergement                                                                                                    |                                                  | 0,00€                | 0,00€                                                                            |                                               |  |  |  |                                                                                                    |
| Achat exeptionnel 0,00 € 0,00 €                                                                                                    |                                                  |                      |                                                                                  |                                               |  |  |  |                                                                                                    |
|                                                                                                    |                                                  | TOTAL A PAYER        | 254,00€                                                                          |                                               |  |  |  |                                                                                                    |
| Validation                                                                                                    | n demandeur                                      | Validation re        | sponsable                                                                        | Clôture deman                                 |  |  |  |                                                                                                    |
| Je soussigné(e) MUNAR<br>du présent état, en certifie<br>le règlement de la                                                                                                    | RIZ Nicolas, auteur                              | )                    |                                                                                  | E Je confirme que tous les justifical F posés |  |  |  |                                                                                                    |

**EFM 2025** 

Etat de Frais de Mission

2024 - 2025 NOM Prénom : MUNARRIZ Nicolas

REMBOURSEMENT

Formulaire pré-rempli, renseignez si besoin les cellules à fond vert puis cochez la case "Validation demandeur"

Email : nicolas.munarriz@gmail.com